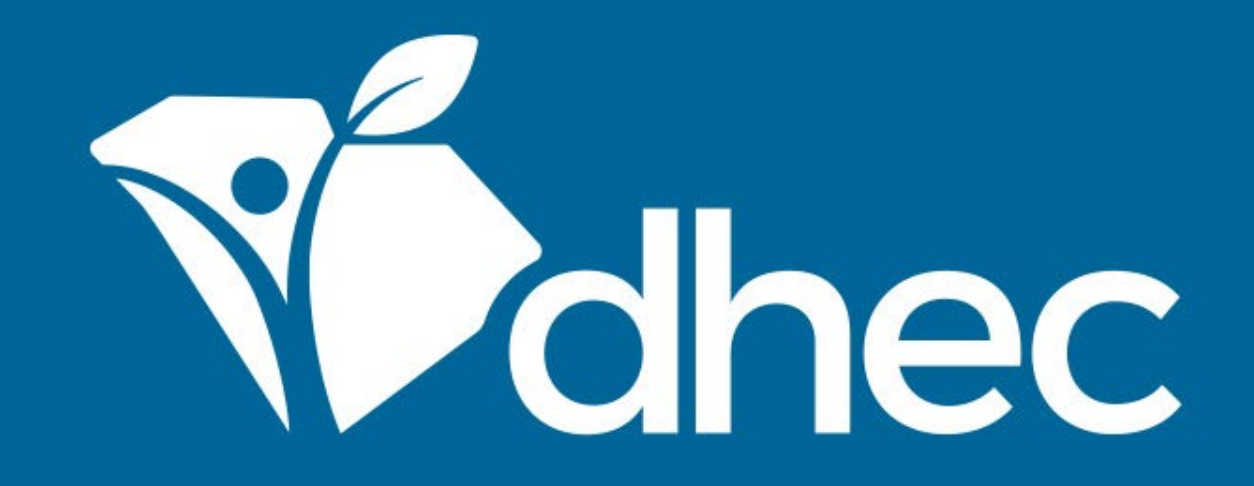

## Asbestos – Abatement License Application (Contractor) – New

ePermitting

South Carolina Department of Health and Environmental Control Healthy People. Healthy Communities.

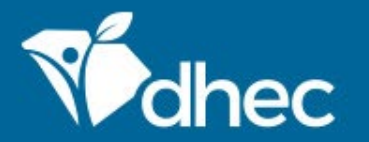

South Carolina Department of Health and Environmental Control Healthy People. Healthy Communities.

## **Course Objective**

The purpose of this training video is for users to learn how to submit Asbestos – Abatement License Application (Contractor) – New applications online in ePermitting. This is your home screen. To submit an application, click on 'Start New Form'. To locate the form you need, you can enter the form name, a description of the form, or choose the correct the program area. Choosing the Air –Asbestos Program area will return only Asbestos forms. We will explore the 'Abatement License Application Contractor – New' application.

| ю                     | Start a New Form Ho                                            | me Find and submit a new                                                                                              | application or service requ | est from this screen. |
|-----------------------|----------------------------------------------------------------|----------------------------------------------------------------------------------------------------|-----------------------------|-----------------------|
| • Welcome             | Form Name                                                      | Form Description                                                                                                    | Program Area                | ^                     |
|                       | Σ.                                                             |                                                                                                    | Air - Asbestos 💌            |                       |
| Home<br>Notifications | Asbestos - Abatement License<br>Application (Contractor) - New | This is the application for a Contractor Abatement<br>License to be issued to an Organization (not an<br>individual). | Air - Asbestos              | Begin Submission      |
| Start a New Form      | Asbestos - Abatement License<br>Application (Individual) - New | This is the application for a new Abatement License to be issued to an individual person.                             | Air - Asbestos              | Begin Submission      |
|                       | Asbestos - Application for<br>Instructor Approval              | Application for Instructor Approval                                                                                   | Air - Asbestos              | Begin Submission      |
|                       | Asbestos - Application for<br>Training Course Approval - New   | This is the application for new Training Course approval for a company.                                               | Air - Asbestos              | Begin Submission      |
|                       | Asbestos - Application Form for<br>Group License - New         | Application Form for Asbestos Group License                                                                           | Air - Asbestos              | Begin Submission      |
|                       | Asbestos - Project Application -<br>Abatement License New      | This application is used to notify renovation/abatement projects.                                                     | Air - Asbestos              | Begin Submission      |
|                       | Asbestos - Project Application -<br>Demolition License New     | This application is used to notify regulated demolition projects.                                                     | Air - Asbestos              | Begin Submission      |
|                       | Asbestos - Quarterly Report                                    | Quarterly Report                                                                                                    | Air - Asbestos              | Begin Submission      |
|                       | Asbestos - Temporary Storage<br>Containment Area License       | This form is an application for a new Temporary<br>Storage Containment Area License                                   | Air - Asbestos              | Begin Submission      |

## Fill in the organization name in 'New Organization Name' and click 'Begin Submission'.

| Widhec ePermitting D | HEC Online Services                                          |                                                                                   | Ę                 | 📀 💄 John Doe             |
|----------------------|--------------------------------------------------------------|-----------------------------------------------------------------------------------|-------------------|--------------------------|
| Iel                  | Star                                                         | Select Organization                                                               | tion or service r | equest from this screen. |
| 🕥 Welcome            | Form Please provide a name for                               | or the Organization before beginning your submission.                             | gram Area         | •                        |
| Home                 | John Doe Asbestos Org                                        | anization                                                                         | r - Asbestos      |                          |
| Notifications        | Asbest<br>Applic                                             |                                                                                   | Asbestos          |                          |
| Start a New Form     | Asbest<br>Application (monorodat) - rece                     | Cancel Begin Submissio                                                            | n Asbestos        |                          |
|                      | Asbestos - Application for<br>Instructor Approval            | Application for Instructor Approval                                               | Air - Asbestos    |                          |
|                      | Asbestos - Application for<br>Training Course Approval - New | This is the application for new Training Course approval for a company.           | Air - Asbestos    |                          |
|                      | Asbestos - Application Form for<br>Group License - New       | Application Form for Asbestos Group License                                       | Air - Asbestos    |                          |
|                      | Asbestos - Project Application -<br>Abatement License New    | This application is used to notify renovation/abatement projects.                 | Air - Asbestos    |                          |
|                      | Asbestos - Project Application -<br>Demolition License New   | This application is used to notify regulated demolition projects.                 | Air - Asbestos    |                          |
|                      | Asbestos - Quarterly Report                                  | Quarterly Report                                                                  | Air - Asbestos    |                          |
|                      | Asbestos - Temporary Storage<br>Containment Area License     | This form is an application for a new Temporary Storage Containment Area License. | Air - Asbestos    | Begin Submission         |

The form will appear. You can verify this by looking at the title of the form at the top. The form has instructions and contact information for the Asbestos program and the Department of Health and Environmental Control (DHEC).

Permitting DHEC Online Services

#### Asbestos - Abatement License Application (Contractor) - New

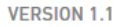

#### INSTRUCTIONS

To obtain this license, a company representative must possess a valid DHEC supervisor license affiliated with that company. The license is valid for one year from the date the license is processed, providing that a valid supervisor license is maintained

Issued to companies/individuals who will perform asbestos abatement projects

Do not mail cash

Use one application per applicant

No license will be issued until licensing fee has been paid

All contractors, facilities, supervisors, workers, air samplers, project designers, building inspectors, and management planners involved in either the inspection, design, air monitoring, in-place management, removal, cleanup, or other handling of regulated asbestos-containing materials must be licensed by DHEC in a discipline specific to their activity

All licenses are issued and restricted based on the training qualifications of the applicant

All DHEC personnel and contractor licensing is non-transferable

All DHEC licenses are valid for one year from the examination date on the training document, except for Contractors, Group, and Facility O & M licenses which may be valid for one year from the issue date on the license

#### **CONTACT INFORMATION**

#### Main Address

Bureau of Air Quality Asbestos Section 2600 Bull Street Columbia, SC 29201

#### **Billing Address**

SC DHEC Bureau of Financial Management PO Box 100103 Columbia, SC 29202-3103

#### CONTACTS

Phone: 803-898-4289

### Click 'Begin Form Entry' to start the form electronically. *Tip:* Click 'Print Blank Form' to fill out the form on paper.

dhec ePermitting DHEC Online Services

with that company. The license is valid for one year from the date the license is processed, providing that a valid supervisor license is maintained

Issued to companies/individuals who will perform asbestos abatement projects

Do not mail cash

Use one application per applicant

No license will be issued until licensing fee has been paid

All contractors, facilities, supervisors, workers, air samplers, project designers, building inspectors, and management planners involved in either the inspection, design, air monitoring, in-place management, removal, cleanup, or other handling of regulated asbestos-containing materials must be licensed by DHEC in a discipline specific to their activity

All licenses are issued and restricted based on the training qualifications of the applicant

All DHEC personnel and contractor licensing is non-transferable

All DHEC licenses are valid for one year from the examination date on the training document, except for Contractors, Group, and Facility O & M licenses which may be valid for one year from the issue date on the license

DHEC is not responsible for reminding individuals to renew their license

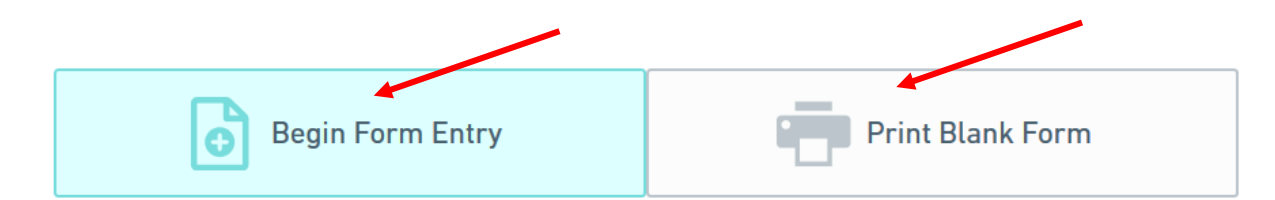

Bureau of Air Quality Asbestos Section 2600 Bull Street Columbia, SC 29201

#### **Billing Address**

### SC DHEC

Bureau of Financial Management PO Box 100103 Columbia, SC 29202-3103

CONTACTS

Phone: 803-898-4289

This form has four sections which are laid out on the left side of the screen. Any question that has a red '\*' next to it is required and MUST be answered. On the right at the top of the form, there is a 'Save Progress' button to save your work. Underneath that button, is the 'Clear Section' button that will remove information from an entire section if needed. The first section of the form is 'Applicant Information'. Choose 'Contractor' as the type of license you are applying for. Fill out the organization name, phone number, email and address. <u>Tip: The 'Next Section' button will be at the bottom of each section. Click the button to proceed.</u>

| $\langle \boldsymbol{\leftarrow} \rangle$ | EXIT FORM<br>to Home          | Asbestos<br>Submission HN | - Abatement License Application (Contractor) - N<br>(-0D64-TH803 Revision 1 Form Version 1.1 | ew ? Def \$1          | ault Fee<br>00.00 | Last saved 9 minutes ago SAVE PROGRESS |
|-------------------------------------------|-------------------------------|---------------------------|----------------------------------------------------------------------------------------------|-----------------------|-------------------|----------------------------------------|
| •                                         | Applicant<br>Information      |                           | Applicant Information                                                                        |                       |                   | CLEAR SECTION                          |
| 0                                         | Contractor Lic<br>Information | ense                      |                                                                                              |                       |                   |                                        |
| 0                                         | Review                        |                           | This contact will become the Permittee of the issued permit s                                | should this applicati | ion be approved.  |                                        |
| 0                                         | Certify & Subr                | nit                       | Type of License Contractor                                                                   |                       |                   |                                        |
|                                           |                               |                           | Applicant                                                                                    |                       |                   |                                        |
|                                           |                               |                           | Contact Auto-fill                                                                            | -                     |                   |                                        |
|                                           |                               |                           | Organization Name<br>John Doe Asbestos Organization                                          |                       |                   |                                        |
|                                           |                               |                           | Phone Number<br>803-555-0133                                                                 | Ext.                  |                   |                                        |
|                                           |                               |                           | Email<br>JDA0@test.com                                                                       |                       |                   |                                        |
|                                           |                               |                           | Address Line 1<br>133 Bull Street                                                            |                       |                   |                                        |

Cuito 122

## The next section is 'Contractor License'. Fill out the federal ID number, company contact person and supervisor information.

| dhec      | ePermitting                    | DHEC Online Services                                                                                                    |                                        |
|-----------|--------------------------------|----------------------------------------------------------------------------------------------------|----------------------------------------|
|           | XIT FORM<br>o Home             | Asbestos - Abatement License Application (Contractor) - New (? Default Fee<br>Submission HNY-0D64-TH803 Revision 1 Form Version 1.1 | Last saved 2 minutes ago SAVE PROGRESS |
| Ap<br>Int | pplicant<br>formation          | PREVIOUS SECTION<br>Applicant Information                                                                                           | ^                                      |
| • Co      | ontractor License<br>formation | Contractor License Information                                                                                                    | CLEAR SECTION                          |
| O Re      | eview                          |                                                                                                    |                                        |
| O Ce      | ertify & Submit                | Federal ID Number 007                                                                                                    |                                        |
|           |                                | Contact Auto-fill                                                                                                    |                                        |
|           |                                | First Name     Middle Name     Last Name       Johnny     Lee     Doe                                                               |                                        |
|           |                                | Phone Number         Ext.           803-555-0137         3420                                                                       |                                        |
|           |                                | Email<br>JLD@test.com                                                                                                    |                                        |
|           |                                |                                                                                                    |                                        |

**Representative Supervisor** 

This is the 'Review' section where you must review, correct and make changes to the application before submitting it. You also have an opportunity to print a copy of the form. You must scroll through and review the entire form before moving to the next section.

| EXIT FORM<br>to Home            | Asbestos - Abatement License Application (Contractor) - New (? Default Fee<br>Submission HNY-0D64-TH803 Revision 1 Form Version 1.1 | Last saved a few seconds ago SAVE PROGRESS |
|---------------------------------|----------------------------------------------------------------------------------------------------|--------------------------------------------|
| Applicant Information           | Review                                                                                                    |                                            |
| Contractor Licen<br>Information | e This step allows you to review the form to confirm the form is populated completely and accurately, prior to                      | a certification and                        |
| Review                          | submission.                                                                                                    |                                            |
| O Certify & Submit              | APPLICANT INFORMATION Provide valid contact information for the applicant.                                                          |                                            |
|                                 | This contact will become the Permittee of the issued permit should this application be approved.                                    |                                            |
|                                 | Type of License<br>Contractor                                                                                                    |                                            |
|                                 | Applicant Organization Name John Doe Asbestos Organization                                                                          |                                            |
|                                 | Phone Number     Ext.       803-555-0133     None Specified       Email       JDA0@test.com                                         |                                            |
|                                 | 133 Bull Street<br>Suite 133<br>Columbia SC 29229                                                                                   |                                            |

This is the 'Certify and Submit' section. Please read through this section before submitting the form. Once you are ready, click the 'Submit Form' button to submit the form to DHEC. You can also click the 'Save and Exit' button if needed.

| dhec      | ePermitt                    | ting | DHEC Online Services                                                                                                    |   |
|-----------|-----------------------------|------|----------------------------------------------------------------------------------------------------|---|
| ← t       | exit form<br>to Home        |      | Asbestos - Abatement License Application (Contractor) - New (?) Default Fee \$100.00 Last saved a few seconds age Submission HNY-0D64-TH803 Revision 1 Form Version 1.1 Last saved a few seconds age Submission HNY-0D64-TH803 Revision 1 Form Version 1.1                                                                     | > |
| ✓ A<br>In | pplicant<br>formation       |      | PREVIOUS SECTION<br>Review                                                                                                    |   |
| e Ca      | ontractor Lic<br>Iformation | ense | Certify & Submit                                                                                                    |   |
| 🥏 R       | eview                       |      |                                                                                                    |   |
| • C       | ertify & Subn               | nit  | This step allows you to certify the form as complete and accurate and to submit the form to DHEC for review and processing.<br>At the time of submission, it will be transmitted to DHEC and it will become part of the public record.                                                                                         |   |
|           |                             |      | I hereby acknowledge that I have read and understand this application and hereby swear of affirm that the content of this application<br>are true and correct to the best of my belief and knowledge. I acknowledge that I will be subject to the penalties for perjury for false<br>statements contained in this application. |   |
|           |                             |      |                                                                                                    |   |

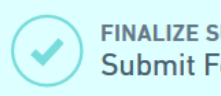

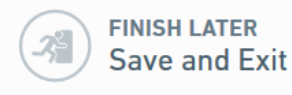

This is screen verifies that your application has been received by DHEC. At this time, your payment is required. You have the option of paying your fees online or by mail. Please see the Paying Invoices Online or by Mail training(s) for assistance.

| dhec ePerm                            | itting DHEC Online Services                                                                                                    |                            |
|---------------------------------------|----------------------------------------------------------------------------------------------------|----------------------------|
| EXIT FORM<br>to Home                  | Submission Received                                                                                                    | d a minute ago /E PROGRESS |
| Applicant<br>Information              | Asbestos - Abatement License Application (Contractor) - New<br>03/04/2020 Submission HNY-0D64-TH803 Revision 1 Form Version 1.1                                                      |                            |
| Contractor     Information     Review | Your submission was successfully submitted. It is recommended that you print and retain a copy of your submission receipt for this transaction using the Print Confirmation feature. |                            |
| Certify & St                          | Payment Required to Complete Submission                                                                                                    | cessing.                   |
|                                       | Payment must be received before your submission can be processed.                                                                                                    | oplication<br>for false    |
|                                       | Default Fee \$100.00                                                                                                    |                            |
|                                       | Total Due <b>\$100.00</b>                                                                                                    |                            |
|                                       | Pay Online Pay by Mail                                                                                                    |                            |
|                                       |                                                                                                    | ~                          |
|                                       | FINALIZE SUBMISSION<br>Submit Form FINISH LATER<br>Save and Exit                                                                                                    |                            |

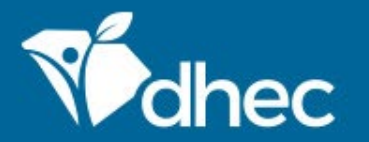

South Carolina Department of Health and Environmental Control Healthy People. Healthy Communities.

# **CONTACT US** ePermittinghelp@dhec.sc.gov

## **Stay Connected**

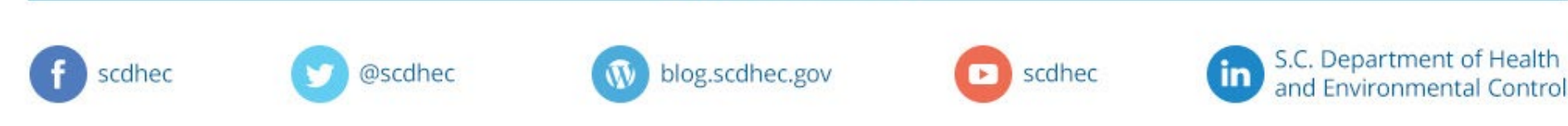